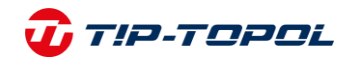

## Instrukcja rejestracji i aktywacji

### Urządzeń diagnostycznych Autel

#### I. Rejestracja konta Autel ID.

AUTEL

- 1. Wejdź na stronę <u>https://pro.autel.com/</u>
- 2. Kliknij Zarejestruj się

#### Zaloguj się za pomocą hasła

| -               |                           |                 |
|-----------------|---------------------------|-----------------|
|                 |                           | 1               |
| Za              | pomniałem konto   Nie     | pamiętam hasła  |
|                 |                           |                 |
|                 | Zaloguj sie               |                 |
|                 | noco kodu wopyfikacyjnoco | Zarejestruj sie |
| oguj się za por | nocą kodu werynkacyjnego  | Lurejestruj srę |

#### 3. Wypełnij formularz.

Kliknij Wniosek aby otrzymać kod weryfikacyjny na wskazany adres email.

| * Imię                                                           | * E-mail                                                                |  |  |
|------------------------------------------------------------------|-------------------------------------------------------------------------|--|--|
| Wpisz                                                            | XXXXXXXXX                                                               |  |  |
| * Nazwisko                                                       | <ul> <li>Kod weryfikacyjny e-mail</li> </ul>                            |  |  |
| Wpisz                                                            | Wprowadź kod weryfikacji 🕄 Wniosek                                      |  |  |
| * Kraj/Region                                                    | Numer telefonu<br>+48 V Wprowadź swój numer telefonu                    |  |  |
| Polska, Poland 🗸                                                 | SMS-owy kod weryfikacyjny                                               |  |  |
| 🕕 Po wybraniu kraju nie można go zmienić. Wybierz właściwy kraj. | Wprowadź kod weryfikacji 🔇 Wniosek                                      |  |  |
| Adres                                                            | * Hasło                                                                 |  |  |
| Wpisz                                                            | 6-25 znaków, w tym cyfry i litery                                       |  |  |
| Doświadczenie zawodowe (lata)                                    | * Potwierdź nowe hasło                                                  |  |  |
| Wybierz V                                                        | Wpisz hasło ponownie                                                    |  |  |
| Wiek                                                             | Przeczytałem i akceptuję END USER LICENSE<br>AGREEMENT i Privacy Policy |  |  |
| Wpisz                                                            | Zarejestruj się                                                         |  |  |

### Wybierz Zarejestruj się -> konto zostało utworzone

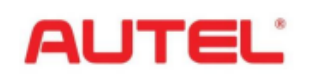

# 🕡 Τ!Ρ-ΤΟΡΟĹ

- II. Uruchomienie i zalogowanie urządzenia.
  - 1. Włącz urządzeniu i po wyświetleniu poniższego komunikatu wybierz Networking.

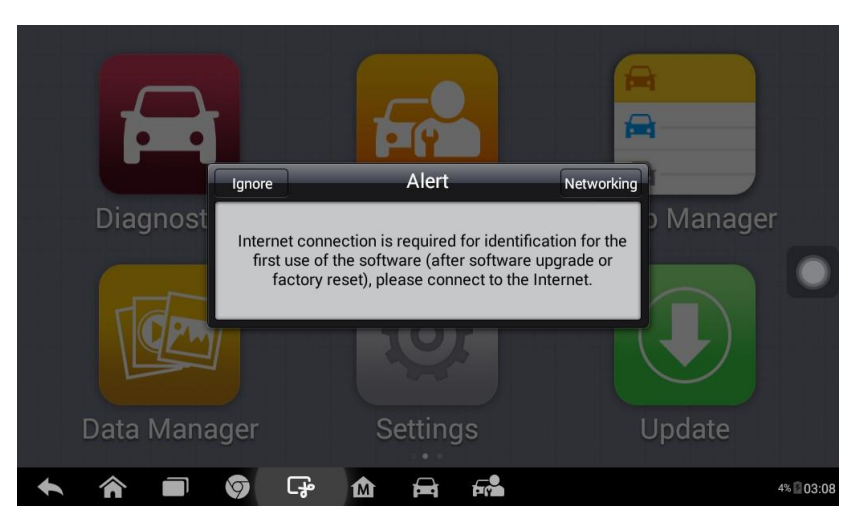

2. Włącz Wi-Fi i zaloguj się do dostępnej sieci.

| ¢ | <b>)</b> w | i-Fi             |     |     |   |   |                                         | Ø  | +        | E        |
|---|------------|------------------|-----|-----|---|---|-----------------------------------------|----|----------|----------|
|   | WIR        | ELESS & NETWORKS |     | _   |   |   |                                         |    |          |          |
|   | ۲          | Wi-Fi            | OFF |     |   |   |                                         |    |          |          |
|   | 0          | Data usage       |     |     |   |   |                                         |    |          |          |
|   |            | More             |     |     |   |   |                                         |    |          |          |
|   | DEV        | ICE              |     |     |   |   |                                         |    |          |          |
|   | •          | App Switcher     |     |     |   |   | To see available networks, turn Wi-Fi o | n. |          |          |
|   | 0          | Display          |     |     |   |   |                                         |    |          |          |
|   |            | Storage          |     |     |   |   |                                         |    |          |          |
|   | Ê          | Battery          |     |     |   |   |                                         |    |          |          |
|   | 2          | Apps             |     |     |   |   |                                         |    |          |          |
|   | PER        | SONAL            |     |     |   |   |                                         |    |          |          |
| • |            |                  | 9   | C.P | M | Ĥ | F                                       |    | <b>.</b> | % 🖾 03:0 |

3. Po lewej stronie w zakładce Personal wybierz Language i zmień język na Polski.

| Language & input      | าายกรุยเง  |       |
|-----------------------|------------|-------|
| Battery               | Italiano   |       |
| PERSONAL              | Nederlands |       |
| Location     Security | Polski     |       |
| A Language & input    | Português  |       |
| ා Reset<br>accounts   | Svenska    |       |
| + Add account         | Tiếng Việt |       |
| SYSTEM                | Türkçe     |       |
|                       |            | 01:20 |

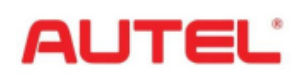

# 🕡 Τ!Ρ-ΤΟΡΟĹ

4. Wróć do ekranu początkowej klikając "Domek z M" na dolnym pasku. Pojawi się okno do logowania konta Autel ID, wpisz adres e-mail, na który utworzone zostało konto oraz hasło i wybierz Sign in.

| AUTEĽ                          |                |
|--------------------------------|----------------|
| 🔀 Enter your Autel ID (E-mail) |                |
| Enter your password            |                |
| Forget password                |                |
| Sign in                        |                |
| New? Create an Autel ID        |                |
|                                | 🚥 🗢 6% 💆 11:23 |

5. Po zalogowaniu zmień język raz jeszcze w zakładce Settings -> Language.

| Diagnostics                                                                                |                 | Service                                         | Shop Manager   |
|--------------------------------------------------------------------------------------------|-----------------|-------------------------------------------------|----------------|
| Data Manager                                                                               |                 | <b>O</b><br>Settings                            | Update         |
| ★ ☆ ■ Ø ₽                                                                                  | M               | <b>a R</b>                                      | 🕶 🗢 6% 🖾 11:23 |
| Settings                                                                                   |                 |                                                 |                |
|                                                                                            |                 |                                                 | Language       |
|                                                                                            | -               |                                                 | Language       |
| Unit Language                                                                              |                 | 日本語                                             |                |
| Unit       Language       Printing settings                                                |                 | 日本語<br>한국어                                      |                |
| Unit          Language         Printing settings         Firmware Upgrade       Disconnect | ted             | 日本語<br>한국어<br>Nederlands                        |                |
| Unit Language Printing settings Firmware Upgrade Disconnec Notification center             | ted             | 日本語<br>한국어<br>Nederlands<br>Polski              |                |
| Unit Language Printing settings Firmware Upgrade Disconnec Notification center Multitask   | ted<br>On<br>On | 日本語<br>한국어<br>Nederlands<br>Polski<br>Português |                |

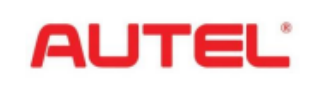

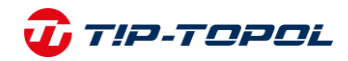

6. Wróć do ekranu początkowego i wybierz zakładce Uaktualnij.

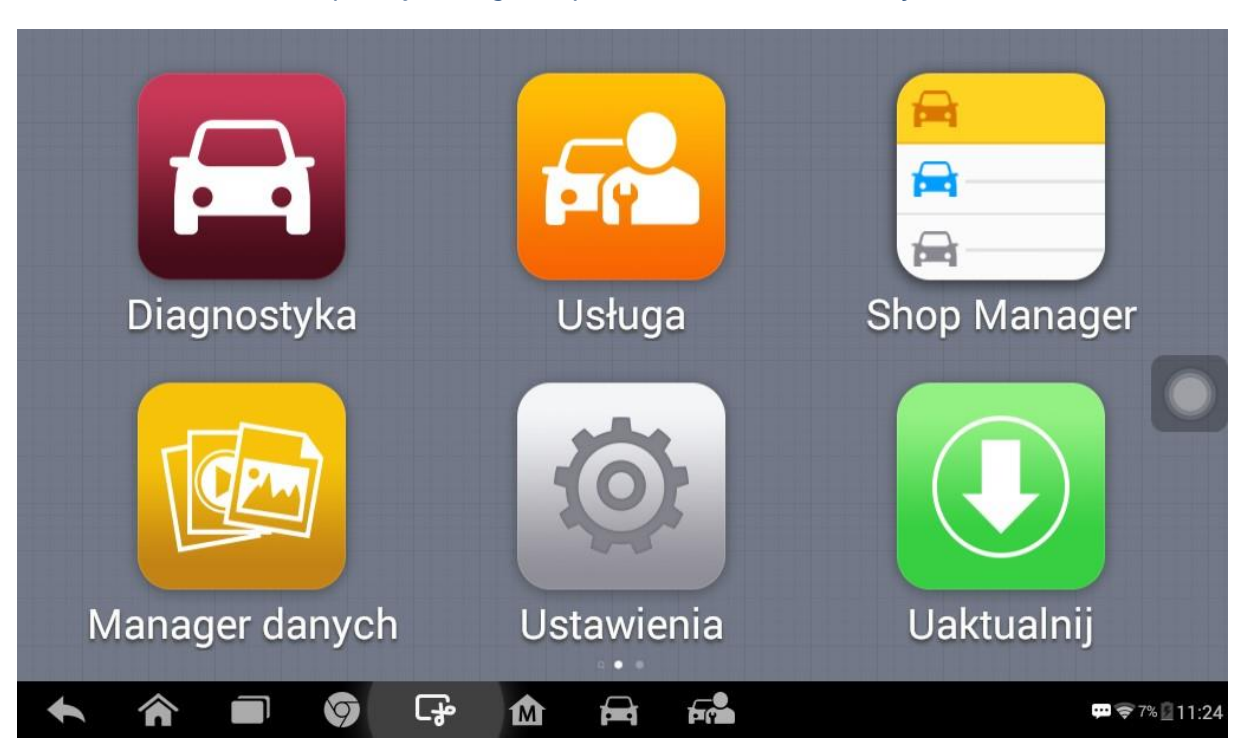

7. Pobierz wszystkie dostępne aktualizacje rozpoczynając od aktualizacji systemowych np. System Program.

| < |                                                    |                     | Uaktualnij                                                                                                    |                                                                | Odnów | Q Szukanie   | )  |
|---|----------------------------------------------------|---------------------|----------------------------------------------------------------------------------------------------|----------------------------------------------------------------|-------|--------------|----|
|   | autel@tiptopol.pl DS7GMB                           | /01190 MaxiDAS DS80 | )8                                                                                                    | D:2,99 MB/s                                                    |       | 0/           | 1  |
|   | System<br>V3.09<br>2023/08/2<br>287.77M            | Program             | System Program Nume<br>Data aktualizacji 2023/0<br>1. Improves functions a<br>user experience.                                                                                  | er wersji V3.09<br>18/21<br>nd optimizes                       | 0     | Pobieranie   |    |
|   | LibCom<br>AutoVII<br>V5.46.01<br>2023/07/1<br>2.2M | ms<br>N             | LibComms Numer wer<br>Data aktualizacji 2023/0<br>OPTIMIZE:Stability of di-<br>communication link<br>AutoVIN Numer wersji<br>aktualizacji 2023/07/27<br>1. Optimizes Decode VII | rsji V5.46.01<br>17/17<br>agnostic<br>V2.53 Data<br>N for some | 0     |              |    |
|   | BMW<br>BMW_S                                       | ervice              | BMW_Service<br>Optimizes function men                                                                                                    | u.                                                             |       |              |    |
|   | A                                                  | <b>(</b> )          | 1 🛱 🛱                                                                                                    |                                                                |       | 🕶 ╤ 7% 📴 11: | 25 |

Aktualizacja może potrwać około 3-4 godzin w zależności od prędkości Internetu.